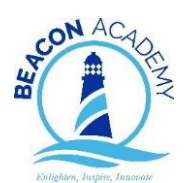

## How to Log onto Show My Homework – Student help

## ALWAYS USE GOOGLE CHROME

- 1. BEFORE YOU START, MAKE SURE YOU'VE ALREADY SIGNED INTO GOOGLE USING YOUR SCHOOL GOOGLE ACCOUNT. IT'S THE ADDRESS THAT ENDS IN @beaconacademy.co.uk
- 2. Go to the school website www.beaconacademy.co.uk
- 3. Click the link for SMHW (top right-hand side).
- 4. Click log in on the SMHW homepage.

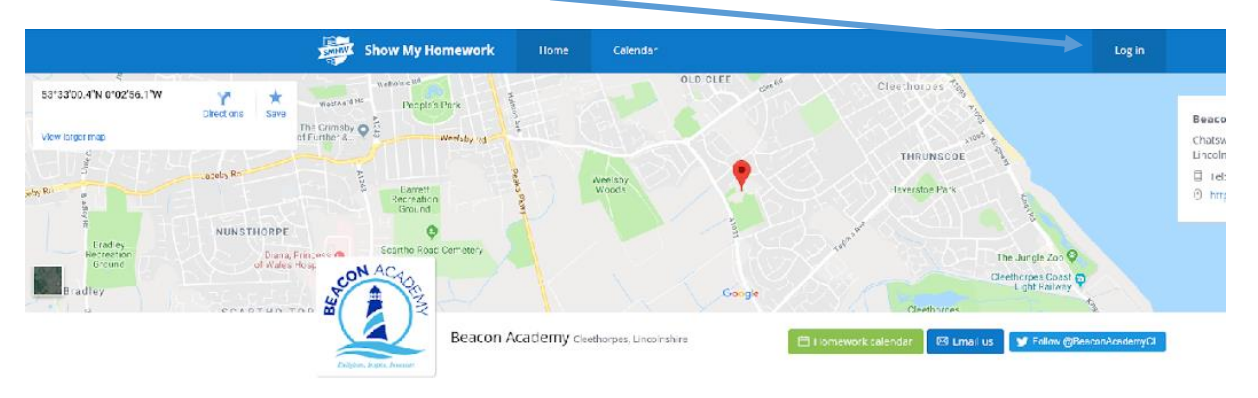

5. Click the 'Sign in with Google' link:

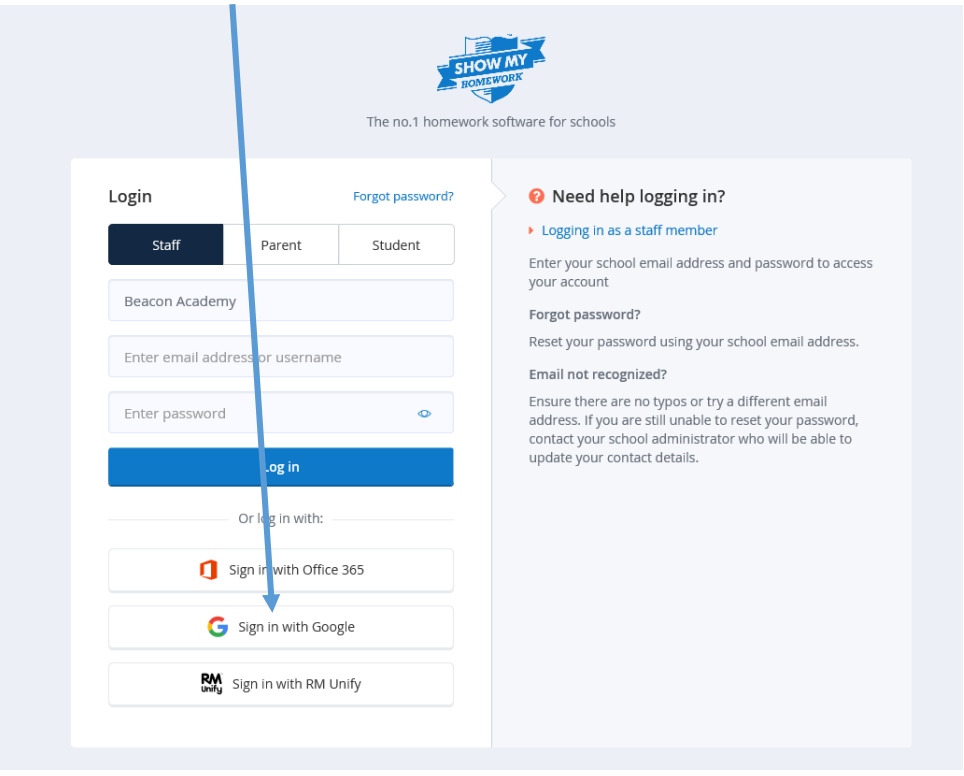

6. This should automatically sign you in because you are already signed into your Google account on the device you're using (step 1). If it doesn't sign you in then refresh the page, sign into Google again and then start the process from step 2 again.

## 7. DO NOT CLICK BUTTONS TO REMEMBER PASSWORDS UNLESS YOU ARE ON A HOME DEVICE THAT NO ONE ELSE USES!

8. Do authorise/accept anything that asks to access your Google account details because SMHW is just going to use your email address as an identifier to who you are as a student of the school.

Sometimes this process doesn't work initially. Please shut down any error windows and then press 'Sign In with Google' again (see above) and this will go straight to your homepage.

You can download the app from the App Store or from Play Store etc to use SMHW on your phone too. The login process is the same, press the 'Sign in with Google' button to sign yourself in.